# **COMMENT TRACER UNE COURBE EXPERIMENTALE AVEC EXCEL ?**

#### 1<sup>ère</sup> partie : Comment tracer une courbe expérimentale avec Excel ? 2<sup>ème</sup> partie : Comment ajouter une deuxième courbe sur la même feuille ?

A titre d'exemple, on s'intéresse à un circuit électrique RLC série ( $R = 470 \Omega$ , L = 1 H et C = 470 nF) alimenté par une tension alternative sinusoïdale de valeur efficace 5 V. On étudie la tension efficace aux bornes du condensateur en fonction de la fréquence du courant.

## 1<sup>ère</sup> partie : Comment tracer une courbe expérimentale avec Excel ?

1) Ouvrir l'application **Excel** (version 2002 dans le cas présent).

2) Dans la feuille par défaut (Feuil1), saisir le tableau de mesures :

| <b>N</b> | licrosoft Excel | - circuit RLC.:         | xls           |                              |                       |                |
|----------|-----------------|-------------------------|---------------|------------------------------|-----------------------|----------------|
|          | Eichier Edition | Affichage In:           | sertion Forma | <u>. O</u> utils <u>D</u> on | nées Fe <u>n</u> être | <u>?</u> _ 8 × |
| D        | 🛩 日 🔒 🐿         | a 🛯 🖉                   | χ 🖻 ⊨Ω ·      | - 🤮 Σ - 🕻                    | 🗟 👌 🔟 100             | )% 🔹 😰 🐥       |
| Aria     | al              | - 10 - G                | IS≣           |                              | e 🛛 - 🔈 -             | A - »          |
| -        | A23 🗸           | fx                      |               |                              |                       | -              |
|          | A               | B                       | С             | D                            | E                     | F .            |
| 1        | R = 470 ohms    |                         | _             |                              |                       | <b>_</b>       |
| 2        |                 |                         |               |                              |                       |                |
| 3        | f (Hz)          | Uc eff (V)              |               |                              |                       |                |
| 4        | 10              | 5,08                    |               |                              |                       |                |
| 5        | 50              | 5,31                    |               |                              |                       |                |
| 6        | 100             | 6,46                    |               |                              |                       |                |
| 7        | 150             | 9,63                    |               |                              |                       |                |
| 8        | 170             | 11,96                   |               |                              |                       |                |
| 9        | 180             | 13,21                   |               |                              |                       |                |
| 10       | 190             | 14,08                   |               |                              |                       |                |
| 11       | 195             | 14,22                   |               |                              |                       |                |
| 12       | 200             | 14,08                   |               |                              |                       |                |
| 13       | 210             | 13,10                   |               |                              |                       |                |
| 14       | 220             | 11,53                   |               |                              |                       |                |
| 15       | 230             | 9,90                    |               |                              |                       |                |
| 16       | 250             | 7,22                    |               |                              |                       |                |
| 17       | 300             | 3,83                    |               |                              |                       |                |
| 10       | 350             | 2,40                    |               |                              |                       |                |
| 19       | 400             | 1,00                    |               |                              |                       |                |
| 20       | 000             | 0,90                    |               |                              |                       |                |
| 21       |                 |                         |               |                              |                       |                |
| 14 4     | ► ► Feuil1      | (Feuil2 / Feuil3        | /             |                              |                       | ЪĹ             |
| Prêt     | (               | (······ / · • • • • • • |               |                              | NUM                   |                |

N.B. La colonne de gauche correspond aux abscisses et la colonne de droite aux ordonnées.

| N 🗷    | licrosoft Excel                 | - circuit RLC.:               | xls           |                           |                         |             |
|--------|---------------------------------|-------------------------------|---------------|---------------------------|-------------------------|-------------|
|        | <u>F</u> ichier <u>E</u> dition | <u>A</u> ffichage <u>I</u> n: | sertion Forma | <u>t O</u> utils <u>D</u> | onnées Fe <u>n</u> être | 2 - 8 ×     |
|        | 🖻 🔲 🔒 🐿                         | 🖪 🖪 🖤                         | ※ 🖹 ∽         | - 🧟 Σ -                   | 응 수나 🛍 10               | 0% 🖣 🕜 🐣    |
| - Avia |                                 | - 10 - 0                      |               |                           |                         | A »         |
| And    | 11                              | • 10 • 6                      | 1 5 =         |                           | €   ⊡ * ⊻               | • 🚣 • •     |
|        | A4 🔻                            | <i>f</i> ≈ 10                 | -             |                           |                         |             |
|        | A                               | В                             | C             | D                         | E                       | F           |
| 1      | R = 4/U ohms                    |                               |               |                           |                         |             |
| 2      | 6.01-2                          | 11 6 0 0                      |               |                           |                         |             |
| 5      | <u>t (HZ)</u>                   | <u>υς επινί</u><br>2.00       |               |                           |                         |             |
| 4      | 50                              | 5,00<br>5,21                  |               |                           |                         |             |
| с<br>А | 100                             | <br>6.46                      |               |                           |                         |             |
| 7      | 150                             | 9 63                          |               |                           |                         |             |
| 8      | 170                             | 11.96                         |               |                           |                         |             |
| 9      | 180                             | 13.21                         |               |                           |                         |             |
| 10     | 190                             | 14.08                         |               |                           |                         |             |
| 11     | 195                             | 14,22                         |               |                           |                         |             |
| 12     | 200                             | 14,08                         |               |                           |                         |             |
| 13     | 210                             | 13,10                         |               |                           |                         |             |
| 14     | 220                             | 11,53                         |               |                           |                         |             |
| 15     | 230                             | 9,90                          |               |                           |                         |             |
| 16     | 250                             | 7,22                          |               |                           |                         |             |
| 17     | 300                             | 3,83                          |               |                           |                         |             |
| 18     | 350                             | 2,40                          |               |                           |                         |             |
| 19     | 400                             | 1,68                          |               |                           |                         |             |
| 20     | 500                             | 0,98                          | <u>,</u>      |                           |                         |             |
| 21     |                                 |                               |               |                           |                         |             |
| 22     | N N Fouilt                      |                               | 1             |                           |                         |             |
|        | • • [\Feull]                    | , reuliz <u>x</u> reulis      | -             |                           |                         | <u>•</u> ]] |
| Prët   |                                 |                               | Somme         | =3849,665                 | NUM                     | /           |

3) En faisant glisser la souris, sélectionner la série de données :

4) Cliquer sur l'icône Assistant Graphique (ou menu Insertion puis Graphique) :

| <b>N</b> | Nicrosof | t Excel         | - circuit RLC.               | xls                 |                               |               |                  |            |
|----------|----------|-----------------|------------------------------|---------------------|-------------------------------|---------------|------------------|------------|
| 8        | Eichier  | <u>E</u> dition | <u>A</u> ffichage <u>I</u> n | sertion Forma       | i <u>t O</u> utils <u>D</u> o | nnées Fenêtre | 2 - 4            | 7 ×        |
|          | 🖻 📙      | £ 🖏             | i 🕹 🗟 💖                      | X 🖻 🗠               | - 🧟 Σ -                       | Se 24 🛄 ):    | • %00            | ?          |
| Ari      | al       |                 | • 10 • G                     | <i>I</i> <u>§</u> ≣ |                               | € . • Ass     | A<br>istant Grac | »<br>Niaue |
|          | A23      | -               | fx                           |                     |                               |               |                  |            |
|          | A        | 4               | В                            | С                   | D                             | E             | F                | •          |
| 1        | R = 470  | ) ohms          |                              |                     |                               |               |                  | _          |
| 2        |          |                 |                              |                     |                               |               |                  |            |

#### 5) L'Assistant Graphique s'ouvre.

Etape n°1 :

Dans **Type de graphique**, sélectionner **Nuages de points** (et non pas **Courbes**). Dans **Sous-type de graphique**, sélectionner **Nuage de points reliés par une courbe lissée.** 

| Assistant Graphique - Étape   | 1 sur 4 - Type de Graphique  🛛                                           |
|-------------------------------|--------------------------------------------------------------------------|
| Assistant Graphique - Étape   | 1 sur 4 - Type de Graphique [?] 🔀<br>alisés<br>Sougs-type de graphique : |
| Surface<br>Bulles<br>Boursier |                                                                          |
|                               | Nuage de points reliés par une courbe<br>lissée.                         |
|                               | Maintenir appuyé pour <u>v</u> isionner                                  |
| Annuler                       | < Précédent <u>S</u> uivant > <u>T</u> erminer                           |

| Assistant Graphique - Étape 2 sur 4 - Données source du grap 🕐 🔀                                      |
|----------------------------------------------------------------------------------------------------|
| Plage de données Série                                                                                |
| 16,00<br>14,00<br>12,00<br>10,00<br>8,00<br>6,00<br>4,00<br>2,00<br>0,00<br>0 100 200 300 400 500 600 |
| Plage de <u>d</u> onnées : =Eeuil11\$A\$4:\$B\$20                                                     |
| Colonnes                                                                                              |
|                                                                                                    |
| Annuler < Précédent Suivant > Terminer                                                                |

6) Cliquer sur le bouton **Suivant** pour passer à l'étape n°2.

Par défaut, la série de données porte le nom « Série1 ».

Pour changer de nom, cliquer sur l'onglet **Série**, puis choisir un nouveau nom dans le champ correspondant :

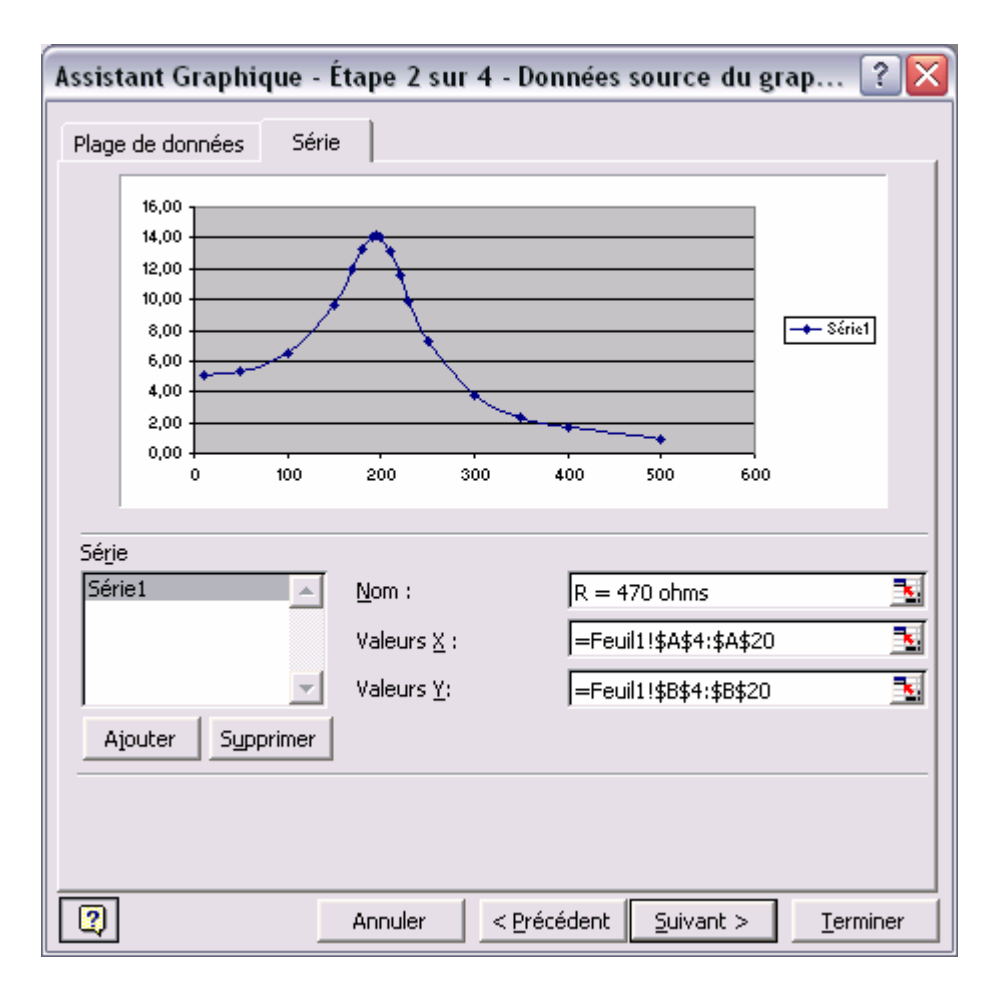

Notre série de données s'appelle désormais « R = 470 ohms ».

7) Cliquer sur le bouton **Suivant** pour passer à l'étape n°3.

| Assistant Graphique - Étape 3 sur 4                                                                                                    | - Options de Graphique 🛛 🔹 🔀   |
|----------------------------------------------------------------------------------------------------|--------------------------------|
| Titres   Axes   Quadrillage   Légend     Titre du graphique :   Etude d'un circuit électrique     Axe des ordonnées (X)   Fréquence (Hz)     Axe des ordonnées (Y) :   Tension efficace (V)     Axe des (X) superposé :   Axe des (Y) superposé : | le Étiquettes de données       |
| Annuler                                                                                                    | < Précédent Suivant > Terminer |

8) Dernière étape de l'Assistant Graphique (étape n°4)

| Assistant G           | Assistant Graphique - Étape 4 sur 4 - Emplacement du graphique 🛛 🔹 👔 |             |          |  |  |  |  |  |
|-----------------------|----------------------------------------------------------------------|-------------|----------|--|--|--|--|--|
| Placer le graphique : |                                                                      |             |          |  |  |  |  |  |
|                       | • sur une <u>n</u> ouvelle feuille :                                 | Graph1      |          |  |  |  |  |  |
|                       | C en tant qu' <u>o</u> bjet dans :                                   | Feuil1      | •        |  |  |  |  |  |
| 2                     | Annuler                                                              | <pre></pre> | Terminer |  |  |  |  |  |

Ici, on peut choisir de placer le graphe dans une feuille à part (feuille **Graph1**). Appuyer sur le bouton **Terminer**.

9) Et voilà la courbe dans la feuille Graph1 :

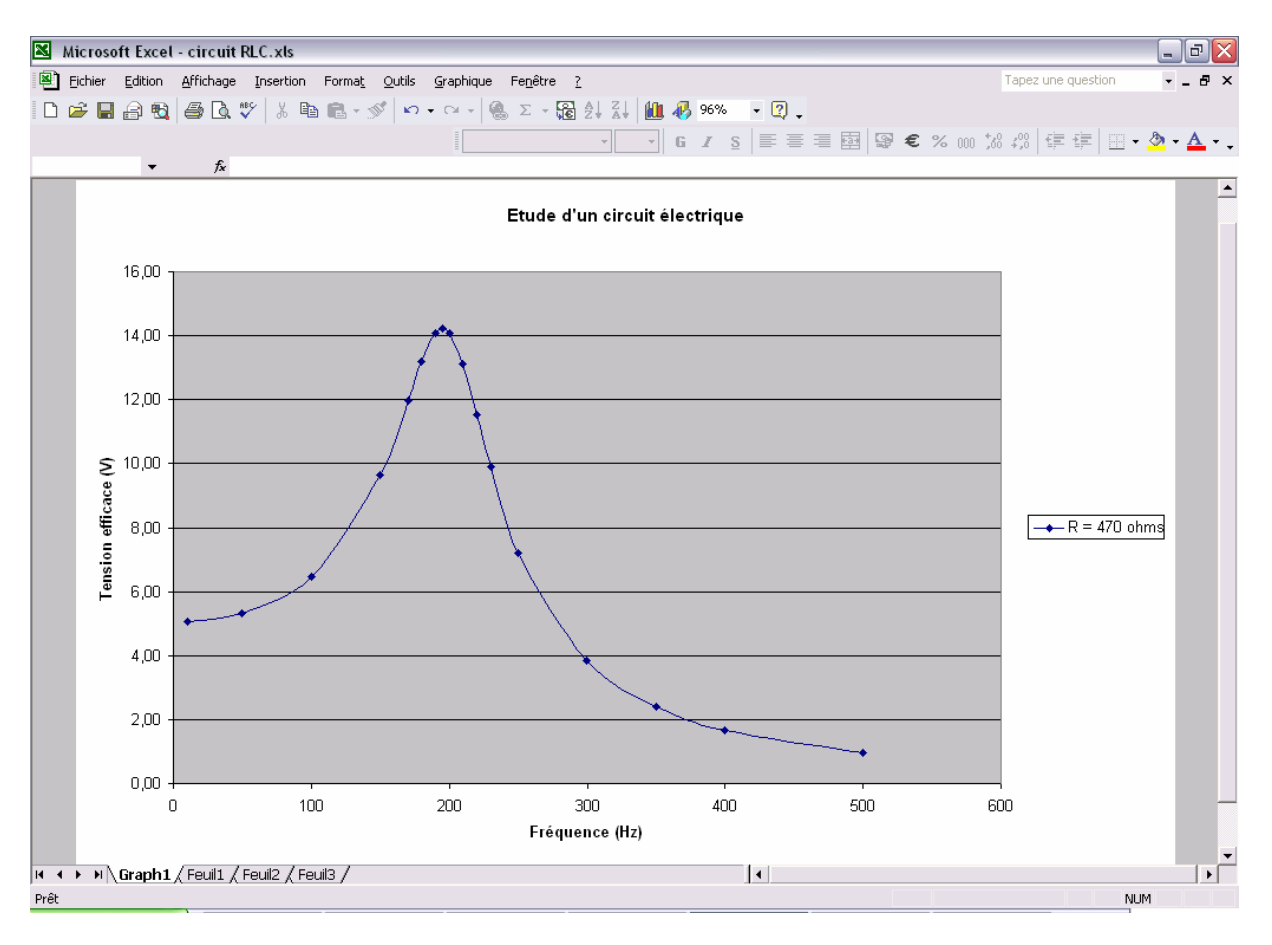

Vous pouvez ensuite mettre en forme le graphe :

- Changer la police et la taille du texte
- Changer la couleur de fond (clic droit, puis Format de la zone de traçage)
- Ajouter un quadrillage vertical (clic droit, puis Options du graphique puis Quadrillage)
- Changer le format de l'axe des abscisses (clic droit, puis **Format de l'axe**)
- Etc ...

Cela donnera par exemple :

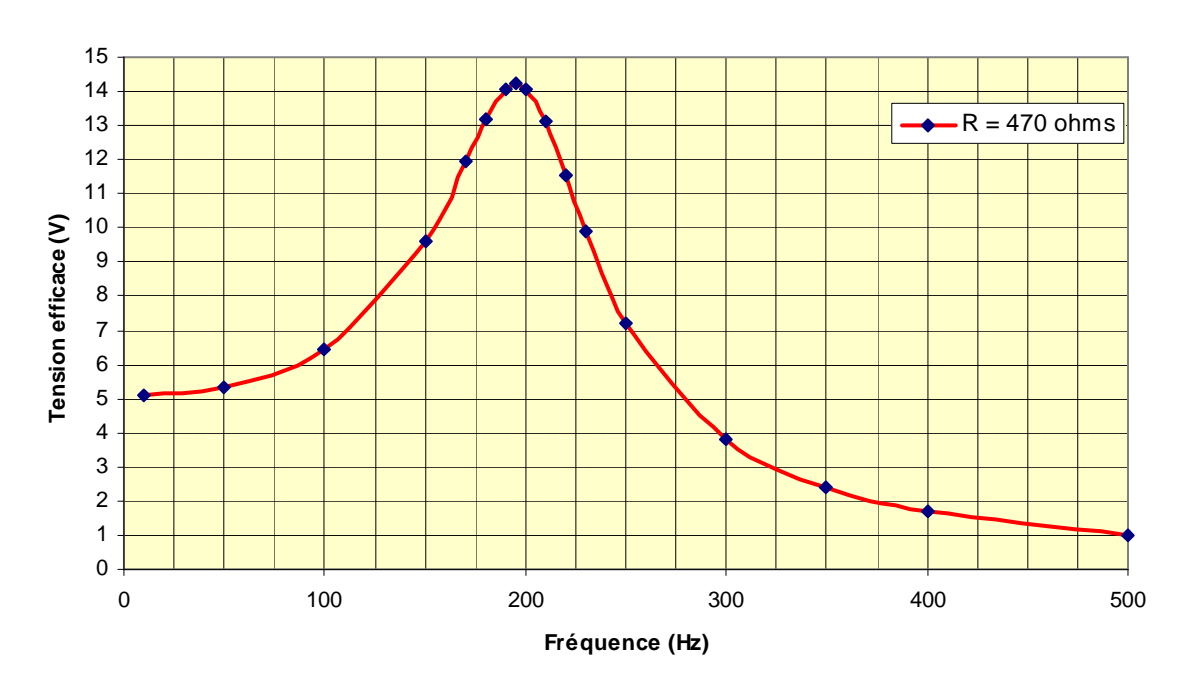

Etude d'un circuit électrique

Ne pas oublier de sauvegarder votre travail (menu **Fichier** puis **Enregistrer sous** avec l'extension **.xls**).

Noter que vous pouvez faire du copier-coller de Excel vers Word.

### 2<sup>ème</sup> partie : Comment ajouter une deuxième courbe sur la même feuille ?

1) Retourner dans la feuille Feuil1 (en bas de la feuille Graph1, cliquer sur l'onglet Feuil1) :

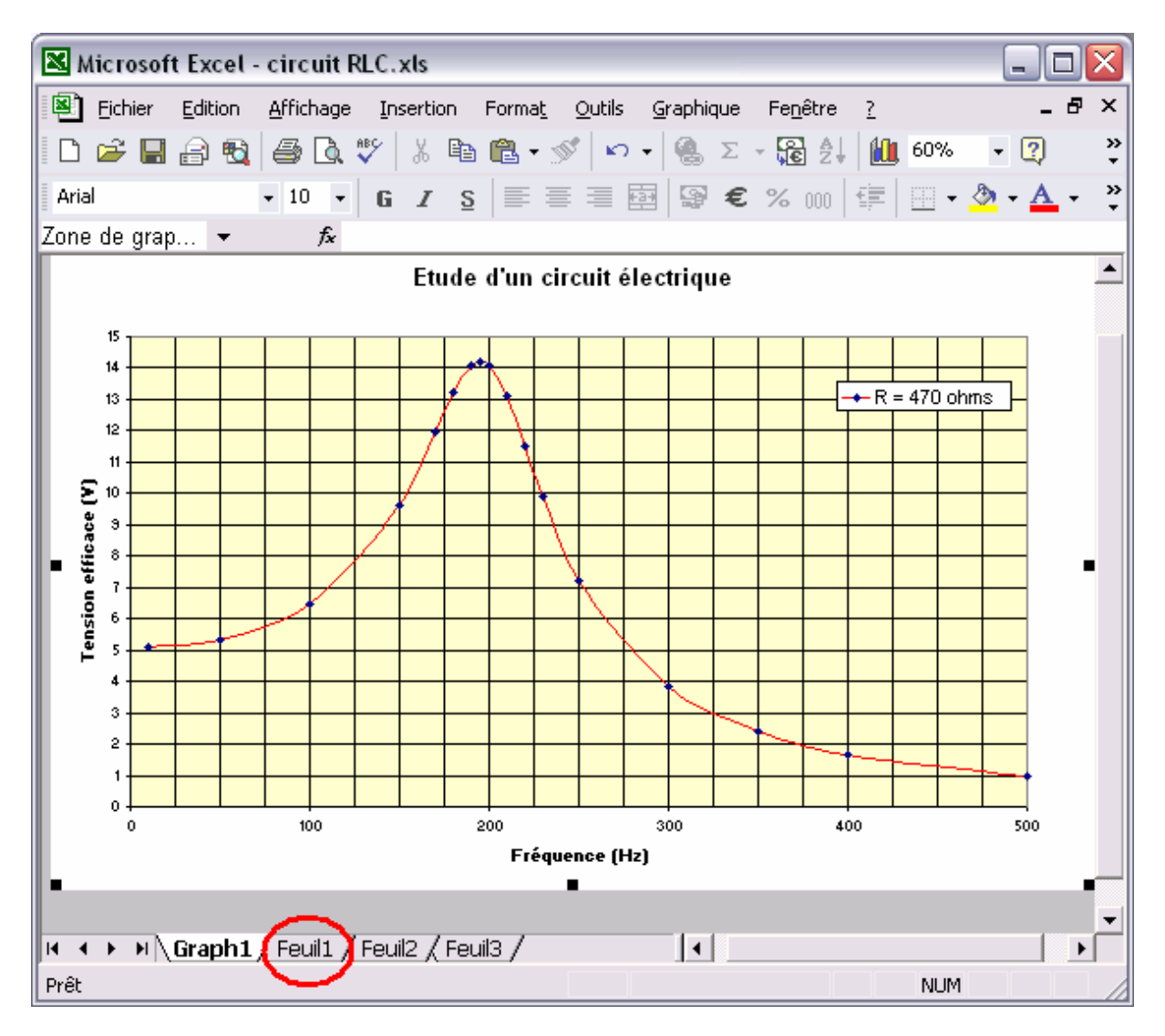

Saisir le tableau de mesures de la deuxième courbe expérimentale (obtenu avec  $R = 560 \Omega$ ) :

| <b>N</b> | 🗷 Microsoft Excel - circuit RLC.xls 📃 🗖 🔀 |                               |               |                                         |                       |       |              |
|----------|-------------------------------------------|-------------------------------|---------------|-----------------------------------------|-----------------------|-------|--------------|
|          | Eichier Edition                           | <u>A</u> ffichage <u>I</u> ns | sertion Forma | <u>. O</u> utils <u>D</u> on            | nées Fe <u>n</u> être | 2     | _ 8 ×        |
| D        | 🖻 🔚 🔒 🖏                                   | a 🕹 🖏 💖                       | አ 🖻 🛍 •       | l i i i i i i i i i i i i i i i i i i i | Σ <b>- 🕃 2</b> ↓      | 100%  | • 🕐          |
| Aria     | al                                        | - 10 - G                      | IS≣           | 三 三 国 (                                 | <b>€</b>              | - 🕭 - | <u>A</u> - » |
|          | H21 - fx                                  |                               |               |                                         |                       |       |              |
|          | A                                         | В                             | С             | D                                       | E                     | F     |              |
| 1        | R = 470 ohms                              |                               |               | R = 560 ohm                             | s                     |       |              |
| 2        |                                           |                               |               |                                         |                       |       |              |
| 3        | f (Hz)                                    | Uc eff (V)                    |               | f (Hz)                                  | Uc eff (V)            |       |              |
| 4        | 10                                        | 5,08                          |               | 10                                      | 5,08                  |       |              |
| 5        | 50                                        | 5,31                          |               | 50                                      | 5,32                  |       |              |
| 6        | 100                                       | 6,46                          |               | 100                                     | 6,41                  |       |              |
| 7        | 150                                       | 9,63                          |               | 150                                     | 9,25                  |       |              |
| 8        | 170                                       | 11,96                         |               | 170                                     | 11,07                 |       |              |
| 9        | 180                                       | 13,21                         |               | 180                                     | 11,91                 |       |              |
| 10       | 190                                       | 14,08                         |               | 190                                     | 12,39                 |       |              |
| 11       | 195                                       | 14,22                         |               | 195                                     | 12,42                 |       |              |
| 12       | 200                                       | 14,08                         |               | 200                                     | 12,24                 |       |              |
| 13       | 210                                       | 13,10                         |               | 210                                     | 11,45                 |       |              |
| 14       | 220                                       | 11,53                         |               | 220                                     | 10,27                 |       |              |
| 15       | 230                                       | 9,90                          |               | 230                                     | 9                     |       |              |
| 16       | 250                                       | 7,22                          |               | 250                                     | 6,79                  |       |              |
| 17       | 300                                       | 3,83                          |               | 300                                     | 3,73                  |       |              |
| 18       | 350                                       | 2,40                          |               | 350                                     | 2,367                 |       |              |
| 19       | 400                                       | 1,68                          |               | 400                                     | 1,662                 |       |              |
| 20       | 500                                       | 0,98                          |               | 500                                     | 0,97                  |       |              |
| 21       |                                           |                               |               |                                         |                       |       |              |
| 14 4     | 🕨 🕨 🔪 Graph1                              | $\mathbf{Feuil1}$             | l2 / Feuil3 / | •                                       |                       |       |              |
| Prêt     |                                           |                               |               |                                         |                       | NUM   |              |

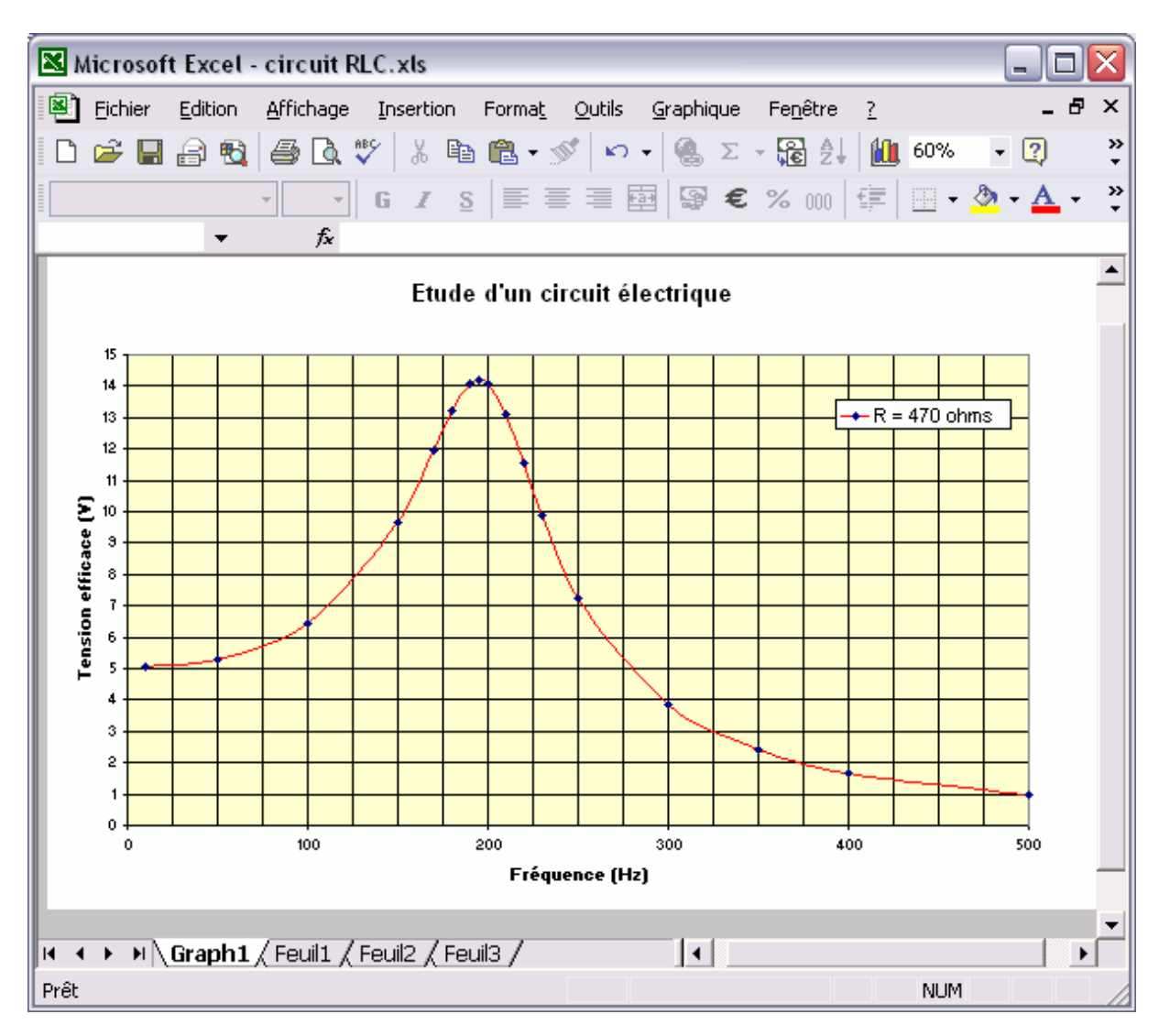

2) Retourner dans la feuille **Graph1** (en bas de la feuille **Feuil1**, cliquer sur l'onglet **Graph1**) :

Dans le menu **Graphique**, sélectionner **Données source** puis l'onglet **Série**. Cliquer sur le bouton **Ajouter** :

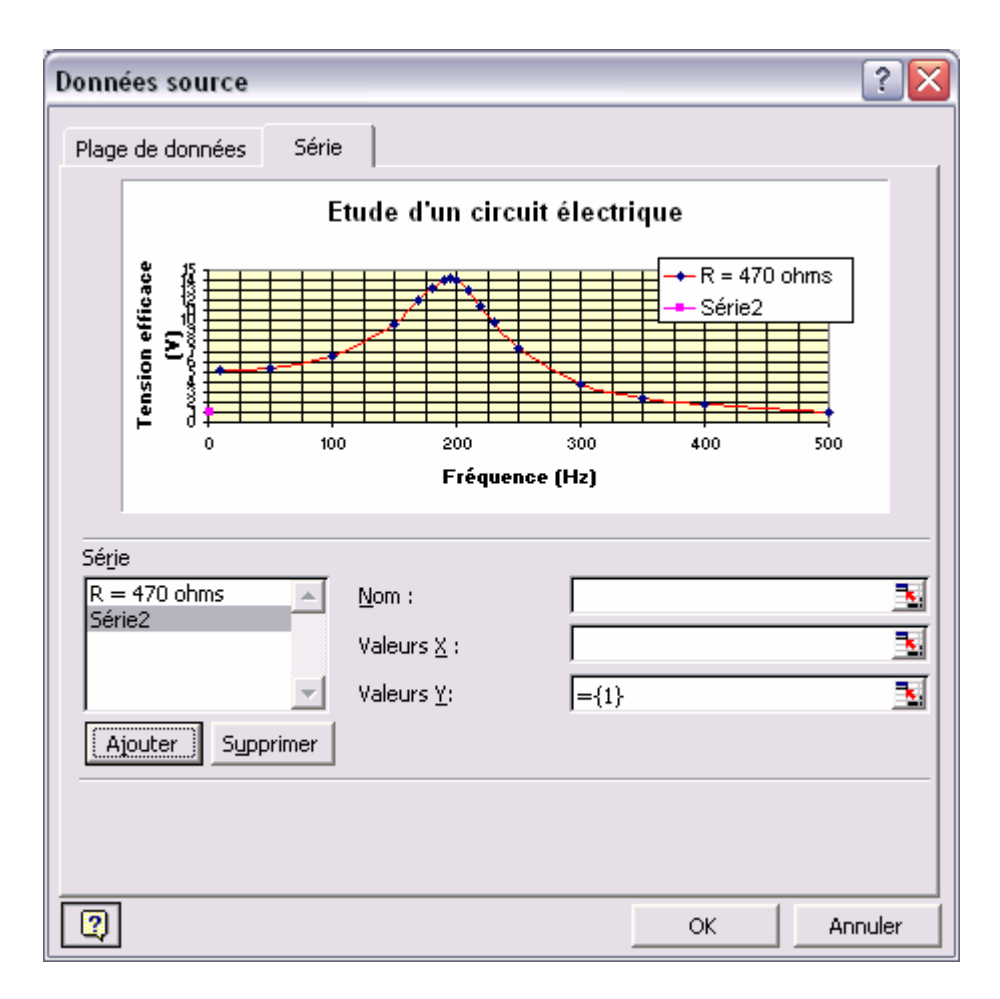

Par défaut, la nouvelle série de données porte le nom « **Série2** ». Choisir un nouveau nom dans le champ correspondant.

| Données source                        | ? 🔀                                                                                 |
|---------------------------------------|-------------------------------------------------------------------------------------|
| Plage de données Série                |                                                                                     |
|                                       | Etude d'un circuit électrique                                                       |
| Tension efficace                      | R = 470 ohms<br>R = 560 ohms<br>R = 560 ohms<br>0 200 300 400 500<br>Fréquence (Hz) |
| Série<br>R = 470 ohms<br>R = 560 ohms | Nom : R = 560 ohms   Valeurs X : $\boxed{3}$                                        |
| Ajouter Supprimer                     |                                                                                     |
|                                       |                                                                                     |
| 0                                     | OK Annuler                                                                          |

Notre nouvelle série de données s'appelle désormais « R = 560 ohms ».

3) Pour sélectionner les données en abscisse (X), cliquer sur l'icône suivante :

| <u>N</u> om :             | R = 560 ohms | <u>.</u> |
|---------------------------|--------------|----------|
| Valeurs $\underline{X}$ : |              |          |
| Valeurs <u>Y</u> :        | ={1}         | <u></u>  |
|                           |              |          |

Retourner dans la feuille Feuil1 (en bas de la feuille Graph1, cliquer sur l'onglet Feuil1).

Dans la feuille Feuil1, sélectionner avec la souris les données en abscisse :

| <b>N</b>      | licrosoft Excel            | - circuit RLC.               | xls            |                                      | _                       |            |  |  |
|---------------|----------------------------|------------------------------|----------------|--------------------------------------|-------------------------|------------|--|--|
|               | Eichier Edition            | <u>A</u> ffichage <u>I</u> n | sertion Forma  | <u>.</u> <u>O</u> utils <u>G</u> raj | phique Fe <u>n</u> être | e <u>?</u> |  |  |
| 6             |                            |                              |                |                                      |                         |            |  |  |
|               | Données source - Valeurs : |                              |                |                                      |                         |            |  |  |
|               | =Feuil1!\$D\$4:\$D\$2      | 20                           |                |                                      |                         | 🖬 »        |  |  |
| =             | D4 -                       | £                            |                |                                      |                         | • •        |  |  |
|               | 04 🗸                       | <i>)x</i>                    | <u> </u>       | D                                    | E E                     |            |  |  |
| 1             | A<br>D = 470 obmo          | D                            | L L            | D = 500 ohm                          |                         | <u> </u>   |  |  |
| $\frac{1}{2}$ | R – 470 0nms               |                              |                | R - 560 0nm                          | 5                       |            |  |  |
| 3             | f (Hz)                     | Uc eff (V)                   |                | f (Hz)                               | Uc eff (V)              |            |  |  |
| 4             | 10                         | 5.08                         |                |                                      | 5.08                    |            |  |  |
| 5             | 50                         | 5,31                         |                | 50                                   | 5.32                    |            |  |  |
| 6             | 100                        | 6,46                         |                | 100                                  | 6,41                    |            |  |  |
| 7             | 150                        | 9,63                         |                | 150                                  | 9,25                    |            |  |  |
| 8             | 170                        | 11,96                        |                | 170                                  | 11,07                   |            |  |  |
| 9             | 180                        | 13,21                        |                | { 180                                | / 11,91                 |            |  |  |
| 10            | 190                        | 14,08                        |                | } 190                                | { 12,39                 |            |  |  |
| 11            | 195                        | 14,22                        |                | ; 195                                | 12,42                   |            |  |  |
| 12            | 200                        | 14,08                        |                | } 200                                | 12,24                   |            |  |  |
| 13            | 210                        | 13,10                        |                | <u>{ 210 </u>                        | 11,45                   |            |  |  |
| 14            | 220                        | 11,53                        |                | <u>{ 220 </u>                        | <u>} 10,27</u>          |            |  |  |
| 15            | 230                        | 9,90                         |                | <u>{ 230 </u>                        | <u>; 9</u>              |            |  |  |
| 16            | 250                        | 7,22                         |                | <u>{ 250 </u>                        | 6,79                    |            |  |  |
| 17            |                            | 3,83                         |                | <u>} 300 </u>                        | <u> 3,73</u>            |            |  |  |
| 18            | 350                        | 2,40                         |                | <u>{ 350 </u>                        | 2,367                   |            |  |  |
| 19            | 400                        | 1,68                         |                | 400                                  | 1,662                   |            |  |  |
| 20            | 500                        | 0,98                         |                | {<br>500                             | 0,97                    |            |  |  |
| 21            |                            | ) route (r                   |                |                                      |                         | <b>•</b>   |  |  |
| 114 4         | ► ► Graph1                 | <b>λ Feuil1</b> / Feu        | 112 / Feuil3 / | 1                                    |                         |            |  |  |
| Point         | er                         |                              |                |                                      | NUM                     | //         |  |  |

Fermer la fenêtre suivante :

| Données source - Valeurs X: | ? 🔀 |
|-----------------------------|-----|
| =Feuil1!\$D\$4:\$D\$20      | F   |

4) Pour sélectionner les données en ordonnée (Y), cliquer sur l'icône suivante :

| <u>N</u> om :      | R = 560 ohms           | <u>.</u> |
|--------------------|------------------------|----------|
| Valeurs <u>X</u> : | =Feuil1!\$D\$4:\$D\$20 | <u>.</u> |
| Valeurs <u>Y</u> : | ={1}                   | $\odot$  |
|                    |                        |          |

Retourner dans la feuille **Feuil1** (en bas de la feuille **Graph1**, cliquer sur l'onglet **Feuil1**). Dans la feuille **Feuil1**, sélectionner avec la souris les données en ordonnée :

| <b>N</b>               | licrosoft Excel                       | - circuit RLC.               | xls             |                               | _                       |            |  |  |
|------------------------|---------------------------------------|------------------------------|-----------------|-------------------------------|-------------------------|------------|--|--|
| 8                      | Eichier Edition                       | <u>A</u> ffichage <u>I</u> n | sertion Forma   | <u>t O</u> utils <u>G</u> rap | ohique Fe <u>n</u> êtro | e <u>?</u> |  |  |
| 6                      |                                       |                              |                 |                               |                         | ×          |  |  |
|                        | Données source - Valeurs :            |                              |                 |                               |                         |            |  |  |
| =Feuil1!\$E\$4:\$E\$20 |                                       |                              |                 |                               |                         |            |  |  |
| =                      | E4 -                                  | £                            |                 |                               |                         | • •        |  |  |
| <u> </u>               | L4 •                                  | ,x<br>R                      |                 | D                             | F                       | _          |  |  |
|                        | — — — — — — — — — — — — — — — — — — — | 0                            |                 | D = 560  obm                  |                         | <u> </u>   |  |  |
| 12                     | K = 470 011115                        |                              |                 | K - 500 000                   | <b>&gt;</b>             |            |  |  |
| 3                      | f (Hz)                                | Uc eff (V)                   |                 | f (Hz)                        | Uc eff (V)              |            |  |  |
| 4                      | 10                                    | 5,08                         |                 | 10                            | 5.08                    |            |  |  |
| 5                      | 50                                    | 5,31                         |                 | 50                            | 5,32                    |            |  |  |
| 6                      | 100                                   | 6,46                         |                 | 100                           | 6,41                    |            |  |  |
| 7                      | 150                                   | 9,63                         |                 | 150                           | 9,25                    |            |  |  |
| 8                      | 170                                   | 11,96                        |                 | 170                           | 11,07                   | 1          |  |  |
| 9                      | 180                                   | 13,21                        |                 | 180                           | { 11,91                 | 1          |  |  |
| 10                     | 190                                   | 14,08                        |                 | 190                           | 12,39                   |            |  |  |
| 11                     | 195                                   | 14,22                        |                 | 195                           | ; 12,42                 |            |  |  |
| 12                     | 200                                   | 14,08                        |                 | 200                           | } 12,24                 |            |  |  |
| 13                     | 210                                   | 13,10                        |                 | 210                           | { 11,45                 |            |  |  |
| 14                     | 220                                   | 11,53                        |                 | 220                           | 10,27                   |            |  |  |
| 15                     | 230                                   | 9,90                         |                 | 230                           | <u>{</u> 9              |            |  |  |
| 16                     | 250                                   | 7,22                         |                 | 250                           | { <u>6,79</u>           | 1          |  |  |
| 17                     | 300                                   | 3,83                         |                 | 300                           | 2,73                    |            |  |  |
| 18                     | 350                                   | 2,40                         |                 | 350                           | 2,367                   |            |  |  |
| 19                     | 400                                   | 1,68                         |                 | 400                           | { 1,662                 |            |  |  |
| 20                     | 500                                   | 0,98                         |                 | 500                           | 0,97                    | <u> </u>   |  |  |
| 21                     |                                       |                              |                 |                               |                         | -          |  |  |
|                        | 🕨 🕨 🔪 Graph1                          | _ <b>\Feuil1</b> / Feu       | iil2 / Feuil3 / | •                             |                         |            |  |  |
| Point                  | er                                    |                              |                 |                               | NUM                     |            |  |  |

Fermer la fenêtre suivante :

| Données source - Valeurs : | ? 🔀 |
|----------------------------|-----|
| =Feuil1!\$E\$4:\$E\$20     | F   |

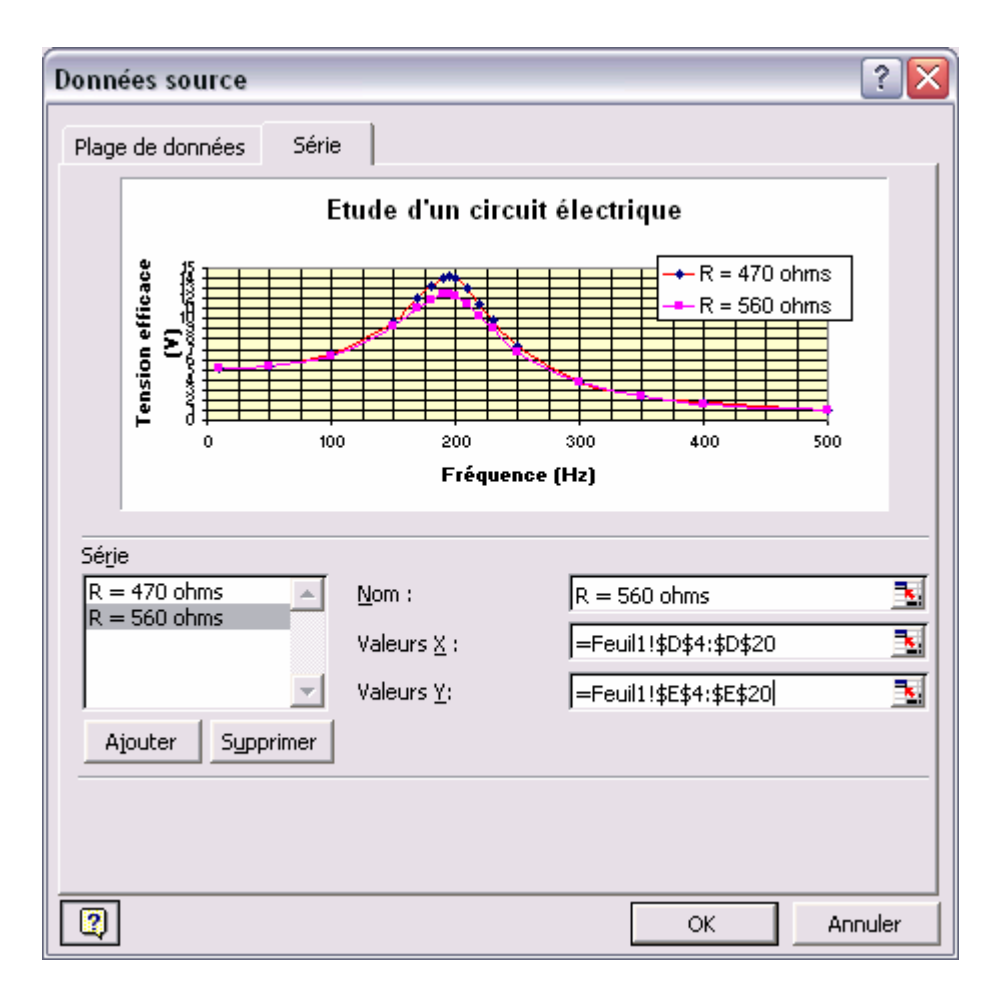

Cliquer sur le bouton **OK**.

5) Et voilà nos deux courbes sur la même feuille :

#### Etude d'un circuit électrique

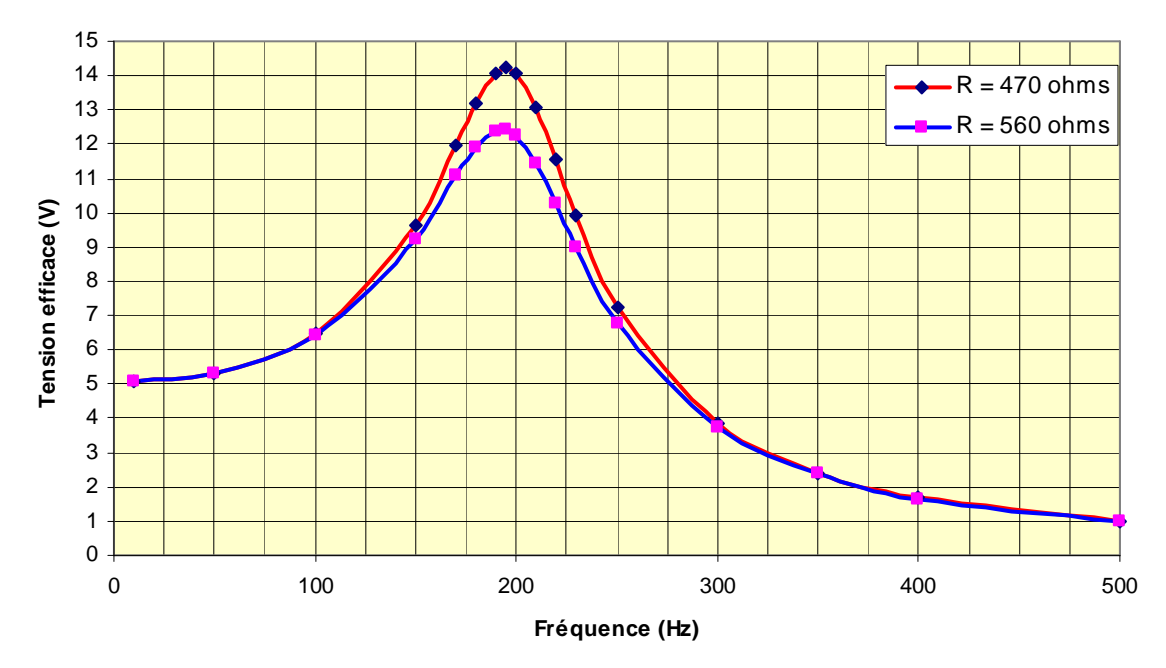

Ne pas oublier de sauvegarder votre travail (menu **Fichier** puis **Enregistrer sous** avec l'extension **.xls**).